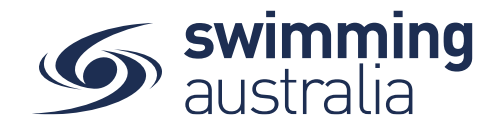

## HOW TO VIEW ORDER HISTORY - New 08/09/20

To view a list of purchase orders made by any Account Holders in your family group

From the Profiles screen, Toggle Order History ON and enter your Family administration PIN

| 🔄 Shopping Cart   | Destilles                    |                          |                         |                        |
|-------------------|------------------------------|--------------------------|-------------------------|------------------------|
|                   | Profiles                     |                          | (                       | Profiles Order History |
|                   | Swimming Family              |                          |                         |                        |
|                   | FH                           |                          |                         |                        |
| Profiles          |                              |                          |                         |                        |
| Accreditations    | First Name Here<br>Principal | + Parent                 |                         |                        |
| Entity Management | View Profile >               |                          |                         |                        |
| 😋 System          |                              |                          |                         |                        |
| Nessages          |                              |                          |                         |                        |
| Help              | YS                           | MS                       | os                      |                        |
|                   | Young Swimming<br>Child      | Middle Swimming<br>Child | Older Swimming<br>Child |                        |
|                   | View Profile >               | View Profile >           | View Profile >          |                        |

You will see a comprehensive list of all purchases made by you for your family group within Swim Central. You have the option to filter the list by the date range or purchase status (All, Payment Pending, Approval Pending, Completed)

| les                                                |                    |                    | Profiles On                                                                                                    |
|----------------------------------------------------|--------------------|--------------------|----------------------------------------------------------------------------------------------------|
| Order Histo<br>From Date<br>01/01/2017             | To Date 25/08/2020 | 🗂 Purchase State 🔍 | Order History<br>Select an order to view more information, generate an invoice, make<br>a payment or cancel an unpaid order. |
| Date 🗸                                             | State =            | Total incGST       |                                                                                                    |
| <ul> <li>24.8.2020</li> <li>₩ 24.8.2020</li> </ul> | Completed          | \$75.00            |                                                                                                    |
| <ul> <li>24.8.2020</li> <li>№ 24.8.2020</li> </ul> | Completed          | \$75.00            |                                                                                                    |
| <ul> <li>24.8.2020</li> <li>₩ 24.8.2020</li> </ul> | Completed          | \$54.83            |                                                                                                    |
| <ul> <li>24.8.2020</li> <li>№ 24.8.2020</li> </ul> | Completed          | \$106.57           |                                                                                                    |
|                                                    | Completed          | \$20.84            |                                                                                                    |

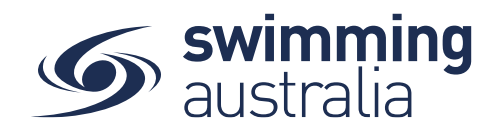

Select the invoice to see the details on the right To Download an invoice, select Invoice at the top right of the screen.

| Order History                                                                   |                       |                | PO# 200901061909 Products |                                                                                                    |         |     |                  |
|---------------------------------------------------------------------------------|-----------------------|----------------|---------------------------|----------------------------------------------------------------------------------------------------|---------|-----|------------------|
| From Date<br>01/01/2017                                                         | To Date<br>05/09/2020 | Purchase State | •                         | Transactions                                                                                             |         | -   | Invoice          |
| Date 🗸                                                                          | State =               | Total inc.     |                           | Q Search                                                                                                 |         |     |                  |
| <ul> <li>2.9.2020</li> <li>First Name Here</li> <li>9.2020</li> </ul>           | Complet               | ed \$203.00    |                           | ProductName                                                                                              | exGST   | Qty | incGST           |
| ● 1.9.2020<br>▲ 1/CT Developer TEST Adm<br>№ 1.9.2020                           | in Complet            | ed \$19.99     | 0←                        | 2020 State SC Championships: Mens 200M<br>Back Prelim 10-202<br>We South Australia<br>& Test A Dependent | \$18.17 | 1   | \$19.99 <b>D</b> |
| <ul> <li>1.9.2020</li> <li>11CT Developer TEST Adm</li> </ul>                   | in Complet            | ed \$1.12      |                           | Grand Tota                                                                                               |         | 1   | \$19.99          |
| ¥ 1.9.2020                                                                      |                       |                |                           | GST Componen                                                                                             | t       |     | \$1.82           |
| <ul> <li>1.9.2020</li> <li>11CT Developer TEST Adm</li> <li>1.9.2020</li> </ul> | in Complet            | ed \$19.99     |                           | Transaction Fee                                                                                          |         |     | \$0.27           |

You will be taken to the Documents screen of the Account Holder who made the purchase.

Under the invoice folder will show the generated invoice

On the far right there is a download icon Select the icon and you will be asked to click to download.

| Membershi                       | Documents 🛻      |           |          |        |                      |            |
|---------------------------------|------------------|-----------|----------|--------|----------------------|------------|
| Upload documents                |                  |           |          |        |                      | 2 Upload   |
| 🛔 Personal Library 📛            |                  |           |          |        | elect to             |            |
| Certificate (2)                 |                  |           |          | Ex     | pand the<br>Folder   | <b>→</b> ⊙ |
| Divoice (5)                     |                  |           |          |        |                      | -          |
| 2) Name                         | Туре             | Reference | Uploaded | Expiry | Status               | Actiona    |
| Invoice_02_09_2020.pdf          | Purchase Invoice | None      | 4.9.2020 | N/A    | 0                    | •          |
| Working With Children Check (4) |                  |           |          |        | Select to<br>Downlao | d          |
| Entity Document Libr            | ary 📛            |           |          |        |                      |            |
| Brisbane Swimming Association   | (1)              |           |          |        |                      | *          |